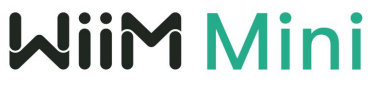

Instrukcja obsługi

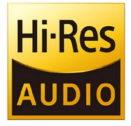

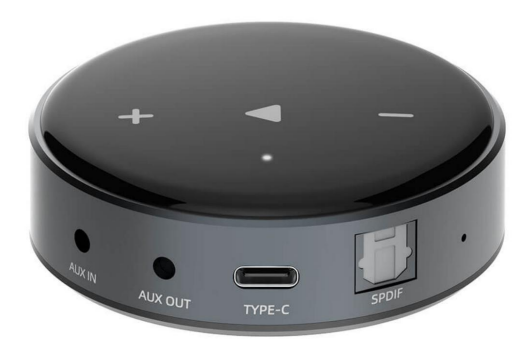

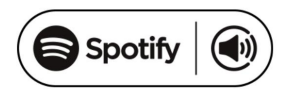

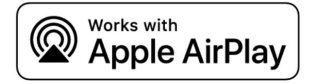

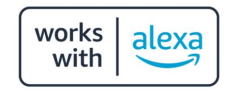

# 1. Wstęp

WiiM Mini to bezprzewodowe urządzenie do strumieniowego przesyłania dźwięku o wysokiej rozdzielczości z łącznością Wi-Fi i Bluetooth 5.0. WiiM Mini może przesyłać strumieniowo muzykę z urządzeń inteligentnych, NAS i internetowych serwisów streamingowych, takich jak Spotify, Tidal, Deezer i innych. Obsługuje również protokoły Airplay 2, Spotify connect, Tidal connect, UPnP i DLNA. WiiM Mini może przesyłać strumieniowo i odtwarzać muzykę w wysokiej jakości. WiiM Mini ma zarówno wyjście analogowe, jak i cyfrowe oraz wejście analogowe, dzięki czemu jest idealny do budowy własnego bezprzewodowego systemu audio o wysokiej rozdzielczości.

# 2. Co jest w pudełku?

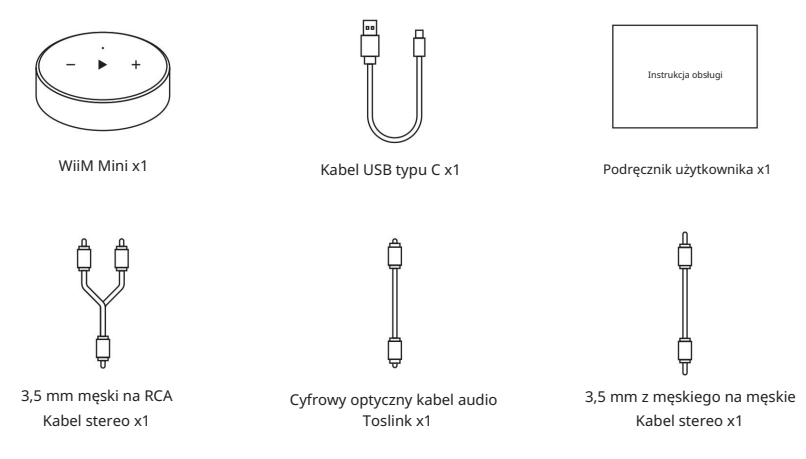

# 3. Główne cechy

- Strumieniowe przesyłanie muzyki przez sieć bez ograniczenia odległości lub Bluetooth 5.0 do 15 metrów.
- Obsługiwane protokoły strumieniowe Airplay2, Spotify Connect, Tidal connect, Qplay, DLNA, UPnP.

Obsługa źródeł strumienioych z usług online, urządzenia inteligentnego, wsparcie dla Alexa i dla sterowania głosowego Siri, NAS, Bluetooth, wejścia analogoego.

- Strumieniowanie multiroom i multizone dostępne dla wielu jednostek połączonych w tej samej sieci.
- Strumieniowe przesyłanie muzyki w wysokiej jakości.
- Wszystkie źródła muzyki mogą być zsynchronizowane z innymi modelami od nas.
- Spotify, Deezer, Tidal, Qobuz, iHeartRadio, TuneIn, Napster, wiele zintegrowanych usług przesyłania strumieniowego online
  do wykorzystania w aplikacji.
- · Dostępna bezpłatna aplikacja na iOS i Androida.
- · Bezpłatna globalna aktualizacja online nowych funkcji.
- iTunes pracuje ze strumieniowaniem na PC.

# 4. Specyfikacja

| Sieć bezprzewodowa | IEEE802.11 a/b/g/n/ac 2.4G, IEEE802.11 a/n/ac 1x15G, red 5.8G Non-Specific SRD 5745-5825 11.78dBm, red WiFi 2.4G 2412-2472<br>MHz 17.1dBm, red WiFi 5G 5150-5250 15.72dBm, red WiFi 5G 5250-5350 17.73Bm, red WiFi 5G 5470-5725 15.96dBm |                                                                                                    |  |
|--------------------|----------------------------------------------------------------------------------------------------|----------------------------------------------------------------------------------------------------|--|
| Bluetooth          | Bluetooth 5.2, red Bluetooth 5.2 2402-2480 9.28dBm                                                                                                    |                                                                                                    |  |
| Line in            | 1 Vrms                                                                                                    |                                                                                                    |  |
| Line out           | Wejście liniowe do wyjścia:<br>Moc wyjściowa = 2 Vrms<br>Współczynnik THD+N = 0,009%<br>SNA = 102 dB<br>Przesłuchy = -106 dB<br>Zakres dynamiczny = 96 dB                                                                                | Wejście BT do wyjścia liniowego:<br>Moc wyjściowa = 2 Vrms<br>Współczynnik THD+N = 0,05%<br>SNR = 103 dB<br>Przesłuchy = -107 dB<br>Zakres dynamiczny = 121 dB |  |
| SPDIF              | Wejście liniowe do wyjścia SPDIF:<br>Moc wyjściowa = -3dBFS<br>Współczynnik THD+N = 0,005%<br>SNR = 105dB<br>Przesłuchy = -103dB<br>Zakres dynamiczny = 97dB                                                                             | Wejście BT do wyjścia SPDIF:<br>Moc wyjściowa = 0 dBFS<br>THD+NRatio = 0,005%<br>SNR = 297 dB<br>Przesłuchy = -364 dB<br>Zakres dynamiki = 213 dB              |  |
| Zasilanie          | USB typu C, 5V/1A                                                                                                    |                                                                                                    |  |
| Kodek audio        | MP3, AAC, ALAC, APE, FLAC, WAVE, WMA, OGG                                                                                                    |                                                                                                    |  |
| LED                | Trójkolorowa dioda LED stanu — czerwona, zielona i biała                                                                                                    |                                                                                                    |  |
| Akcesoria          | Kabel USB Type-C, kabel stereo 3,5 mm męski na męski, kabel<br>stereo 3,5 mm męski na RCA, kabel Digital Toslink, instrukcja obsługi                                                                                                    |                                                                                                    |  |

# 5. Interfejs

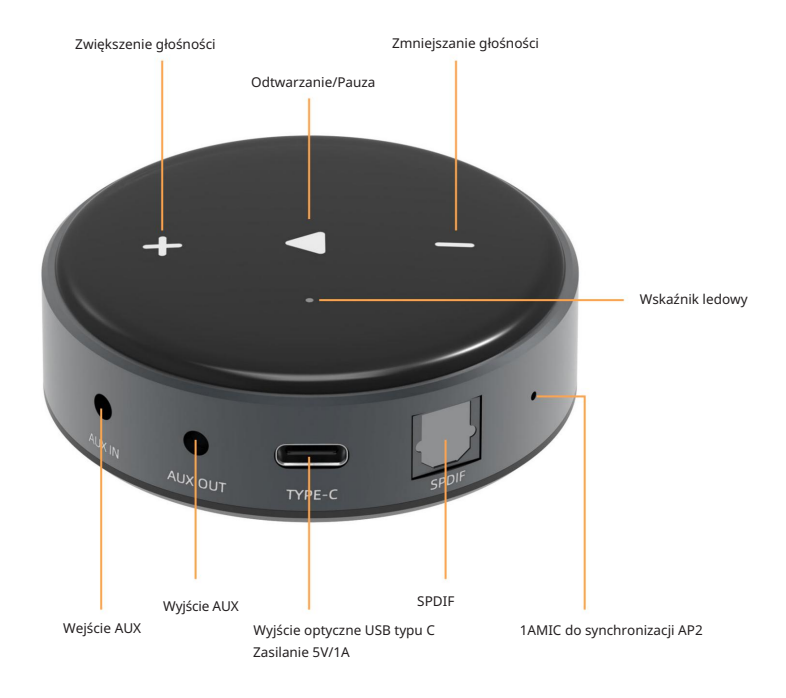

# 5.1 Wskaźnik LED

| Stan                          | Kolor            | Miga/Stałe  |
|-------------------------------|------------------|-------------|
| Rozruch                       | Biały            | Miga szybko |
| Gotowy do konfiguracji WiFi   | Biały            | Miga wolno  |
| Połączono z Wi-Fi             | Biały            | Stałe       |
| BT gotowy do parowania        | Zielony          | Miga wolno  |
| Połączono z BT                | Zielony          | Stałe       |
| Tryb Aux-in                   | Zielony          | Stałe       |
| Aktualizacja OTA              | Biało - zielony  | Miga wolno  |
| Przywróć ustawienia fabryczne | Biało - czerwony | Miga wolno  |

# 6. Jak używać

### 6.1 Pobieranie aplikacji

Pobierz aplikację WiiM Home ze sklepu App Store dla urządzeń z systemem iOS oraz ze sklepu Google Play dla urządzeń z systemem Android. Aplikacja obsługuje języki angielski, hiszpański, francuski, niemiecki, włoski, portugalski, koreański, uproszczony chiński, tradycyjny chiński i japoński.

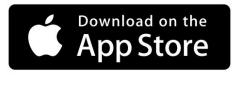

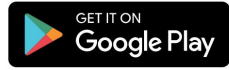

### 6.2 Połączenie

### 6.2.1 Pierwsze użycie i konfiguracja BLE WiFi

- Podłącz kabel zasilający.
- Dioda LED zacznie migać, wskazując, że system jest w trakcie uruchamiania, poczekaj, aż dioda LED zacznie powoli migać.
- · Upewnij się, że telefon komórkowy połączył się z siecią domową, a GPS i Bluetooth są włączone.
- Otwórz aplikację WiiM Home dla urządzenia z systemem Android, system poprosi o pozwolenie na korzystanie z danych GPS i przechowywania plików, kliknij
  przycisk Akceptuj, aby kontynuować. To uprawnienie GPS jest konfigurowane przez Google do korzystania z BLE, po zakończeniu konfiguracji możesz przejść
  do ustawień systemowych i je wylączyć, zezwolenie na przechowywanie plików polega na umożliwieniu WiiM Home dostępu do plików mp3 przechowywanych
  w telefonie komórkowym.
- Aplikacja WiiM Home wyświetli listę wszystkich urządzeń dostępnych do konfiguracji, wybierz to, które chcesz.
- Teraz wprowadź hasło do swojej sieci, jeśli nie jest to sieć, z którą urządzenie ma się połączyć, możesz zmień ją na pożądaną.
- · Po nawiązaniu połączenia urządzenie automatycznie sprawdzi dostępność nowych aktualizacji.
- Następnie możesz zmienić nazwę urządzenia. Możesz wybrać gotowe ustawienie lub wprowadzić własne.
- Po zdefiniowaniu nazwy urządzenia zobaczysz je na liście urządzeń w aplikacji WiiM Home, a teraz możesz rozpocząć strumieniowe przesyłanie muzyki.

\* Jeśli zmienisz router na inny lub hasło podłączonego routera zostało zmienione, naciśnij i przytrzymaj przycisk Odtwarzania/Pauzy przez 5 sekund w trybie Wi-Fi, aby zresetować połączenie.

\* Uwaga dla użytkowników Androida: Telefony komórkowe różnych marek mogą prosić o zezwolenie na korzystanie z sieci SoundSystem WiFi, wybierz opcję tak, jeśli nie, pomyślna konfiguracja może się nie udać.

Może również poprosić Cię o autoryzację innych rzeczy, wybierz tak gdyż może to wpłynąć na Twoje użytkowanie.

6.2.2 Istnieje inny sposób konfiguracji Wi-Fi, jeśli używasz urządzenia z systemem iOS:

- Podłącz kabel zasilający.
- Dioda LED zacznie migać, wskazując, że system jest w trakcie uruchamiania, poczekaj, aż dioda zacznie migać powoli.
- Włącz swoje urządzenie iOS i otwórz aplikację Home znajdującą się na ekranie głównym.
- Dotknij przycisku "+" znajdującego się w prawym górnym rogu ekranu.
- Dotknij "Dodaj akcesorium".
- Dotknij "Więcej opcji..."
- Dotknij w nazwę swojego urządzenia, która powinna być wymieniona w "Akcesoria w pobliżu".
- Wprowadź wymagany kod, jeśli zostaniesz o to poproszony.

### 8.2.3 Bluetooth

Aby korzystać z Bluetooth, przełącz się na Bluetooth za pomocą aplikacji lub naciśnij i przytrzymaj jednocześnie przycisk + i - przez 3 sekundy, a następnie znajdź urządzenie WiiM Mini Bluetooth w ustawieniach Bluetooth telefonu i sparuj je.

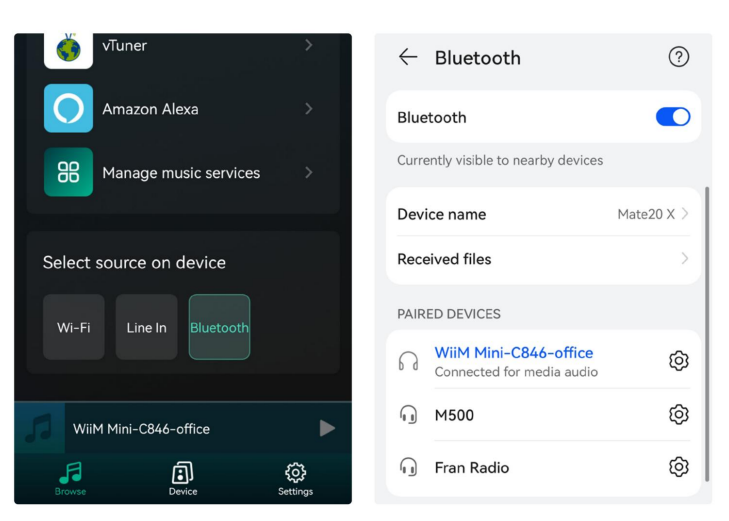

### 8.3 Funkcje aplikacji

### 8.3.1 Ustawienia urządzenia

Rename: Zmień nazwę urządzenia.

Speaker Info: Wyświetla informacje o urządzeniu, takie jak adres IP, adres Mac, SSID, wersję oprogramowania układowego, przywracanie ustawień fabrycznych itp. Alarm Clock: Skonfiguruj do 4 różnych budzików z wybraną muzyką. Preset Content: 6 zaprogramowanych przycisków muzycznych. Amazon Alexa Settings: Tutaj możesz ustawić język Alexa. Sync Audio: Tutaj możesz skonfigurować urządzenie do automatycznej synchronizacji czasu z innym głośnikiem w trybie odtwarzania multiroom lub możesz dostosować go recznie.

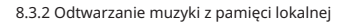

Kliknij "Moja muzyka" w aplikacji i wybierz tam gotową muzykę. UWAGI: Urządzenia z systemem iOS zablokowały dostęp do biblioteki iTunes.

### 8.3.3 Odtwarzanie muzyki z NAS

Należy pamiętać, że nasz system obsługuje tylko NAS z funkcją DLNA.

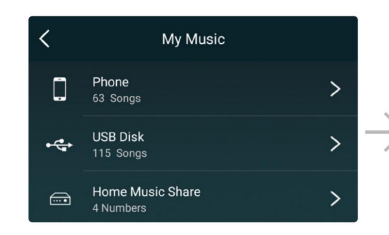

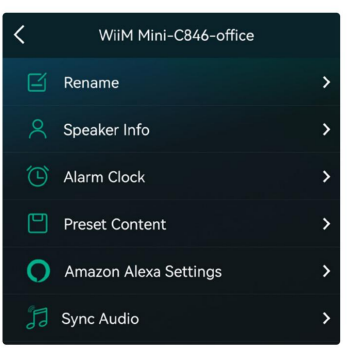

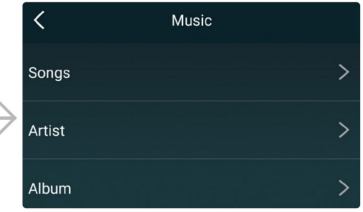

### 8.3.4 Aby grać w trybie Bluetooth

Wybierz tryb Bluetooth w aplikacji lub naciśnij i przytrzymaj przyciski - i + przez 3 sekundy, dioda LED zmieni kolor na zielony.

Otwórz Bluetooth na swoim urządzeniu mobilnym.

Sparuj urządzenie Bluetooth (WiiM Mini) i odtwarzaj muzykę.

### 8.3.5 Aby odtwarzać w trybie optycznym lub AUX

Po podłączeniu kabla AUX w aplikacji możesz wybrać tryb AUX w aplikacji, aby odtwarzać dźwięk z podłączonego źródła dźwięku.

### 8.4 Sterowanie głosowe

Dzięki sterowaniu głosowemu możesz nawigować i wchodzić w interakcję z urządzeniem za pomocą głosu, aby wyszukiwać, odtwarzać, zatrzymywać lub pomijać muzykę i nie tylko.

Po skonfigurowaniu sterowania głosowego możesz wypowiadać polecenia, tak jak wykonujesz czynność dotykiem.

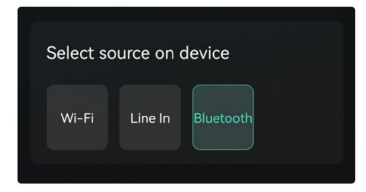

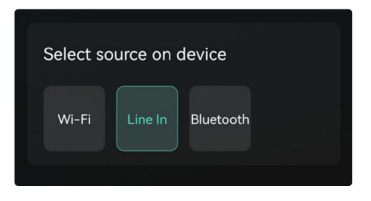

# • 8.4.1 Współpraca z Alexa

Pobierz aplikację Amazon Alexa i włącz urządzenia Amazon lub wbudowane urządzenia Alexa innych firm.

Skonfiguruj jedno lub więcej urządzeń.

Jeśli Twoje urządzenie nie jest zalogowane na Twoje konto Amazon w aplikacji WiiM Home.

Otwórz aplikację WiiM Home, kliknij "Przeglądaj -> Amazon Alexa -> Rozpocznij"

Zaloguj się do swojego konta Amazon. Otwórz aplikację Amazon Alexa i zaloguj się.

Jeśli Twoje urządzenie jest zalogowane na Twoje konto Amazon w aplikacji WiiM Home.

- Otwórz aplikację Amazon Alexa i zaloguj się na to samo konto Amazon, co aplikacja WiiM Home.
- Kliknij "Urządzenia" u dołu strony.
- Kliknij "+" w prawym górnym rogu.
- Kliknij "Połącz głośniki -> Muzyka w wielu pomieszczeniach"
- Wybierz skonfigurowane urządzenie Echo lub inne urządzenia Amazon oraz skonfigurowane urządzenie WiiM mini.
- Kliknij "Dalej" i wybierz nazwę grupy (Sypialnia lub inna).
- · Aplikacja Amazon Alexa informuje, że grupa została utworzona.
- · Powiedz "Alexa, odtwórz muzykę w sypialni", a następnie można sterować odtwarzaniem grupy Multi-room.

# 8.4.2 Współpraca z Siri

- Skonfiguruj jedno lub więcej urządzeń.
- Otwórz aplikację muzyczną (np. Apple Music) i wybierz utwór do odtworzenia.
- Dotknij 🔘
- Wybierz głośnik/głośniki lub Home Pod.

 Powiedz "Hej Siri, zatrzymaj muzykę/Odtwórz muzykę" lub dotknij górnej części Home Pod, aby obudzić Siri, powiedz "Zatrzymaj muzykę/Odtwórz muzykę".

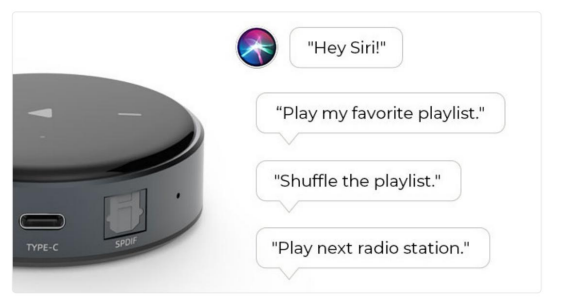

# 8.5 Usługi przesyłania strumieniowego

Aby korzystać z usług transmisji strumieniowej online, iHeartRadio, Spotify, Tidal, Qobuz i Deezer mogą wymagać zarejestrowania konta na platformie dostawcy usług.

| iHeartRadio           | >                     | K Manage music services              |
|-----------------------|-----------------------|--------------------------------------|
|                       |                       | Select to display on main interface: |
| Spotify               | *                     | Tuneln                               |
| TIDAL                 | >                     | 🤫 iHeartRadio                        |
| Mazon Music           | >                     | Spotify                              |
| Deezer                | >                     | QQMusic                              |
| Rapster               | >                     | TIDAL                                |
| Qobuz                 | >                     | 🎫 Amazon Music                       |
| WiiM Mini-C846-office | ►                     | 🔝 Deezer                             |
| Browse Device         | <b>رې</b><br>Settings | 🕀 Napster                            |

### 8.5.1 Spotify

Aby korzystać ze Spotify, musisz posiadać konto premium Spotify. Znajdź urządzenie na liście urządzeń w aplikacji Spotify i wybierz urządzenie, na którym chcesz odtwarzać.

UWAGA: Jedno konto Spotify może jednocześnie przesyłać strumieniowo tylko do jednego urządzenia.

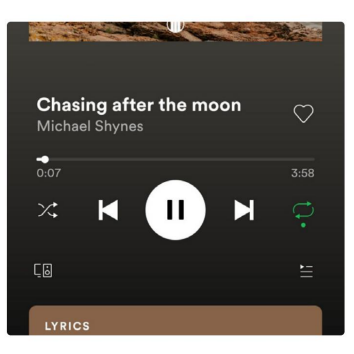

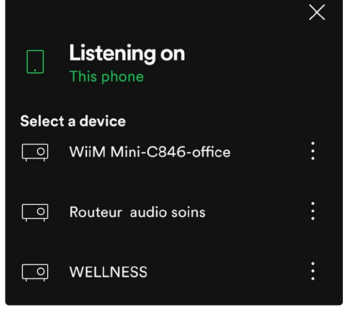

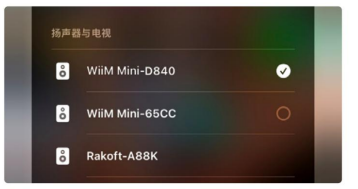

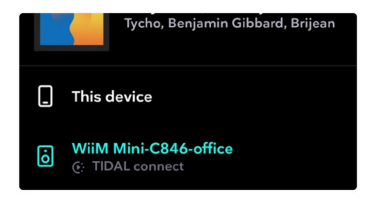

### 8.5.2 Airplay 2

Urządzenie obsługuje Airplay 2, możesz wybrać AirPlay i odtwarzać muzykę. Możesz także odtwarzać muzykę na wielu urządzeniach obsługujących Airplay 2 i odtwarzać w trybie multiroom.

### 8.5.3 Tidal Connect

Aby korzystać z Tidal, musisz posiadać konto Tidal HiFi. Znajdź urządzenie na liście urządzeń w aplikacji Tidal i wybuerz to, na którym chcesz odtwarzać muzykę.

Uwaga: jedno konto Tidal może przesyłać strumieniowo tylko do jednego urządzenia na raz.

### 8.5.4 Qplay

Nasze urządzenia obsługują QQ Music przy użyciu protokołu Qplay. Musisz włączyć Qplay w ustawieniach odtwarzacza QQ Music, a następnie znaleźć urządzenie na liście Qplay.

| Ma  | n In The Mi | rror              |      |          | 选择QPlay方式      |
|-----|-------------|-------------------|------|----------|----------------|
| ₽   | $\bigcirc$  | G                 | 3    |          | 🗌 我的手机         |
| 器样式 | 定时关闭        | 设备投放              | 唱这首歌 |          | a WiiM Mini-   |
| จ   |             | $\Leftrightarrow$ | CZ   | $\wedge$ | ଦ୍ଧ WiiM Mini- |

| 选择QPlay方式        |   |
|------------------|---|
| 我的手机             | 0 |
| a WiiM Mini-D840 |   |
| a WiiM Mini-65CC |   |
|                  |   |

Tycho, Benjamin Gibbard, Brijean

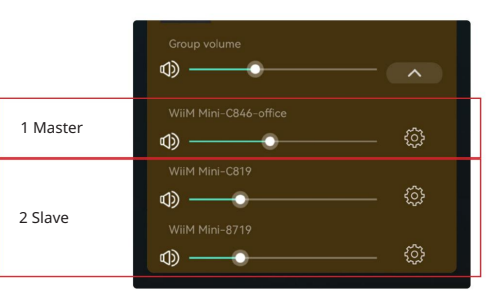

WiiM Mini-C846-office

WiiM Mini-C819

WiiM Mini-8719

### 8.6 Multiroom i Multizone

Użytkownicy mogą grupować wiele pomieszczeń i stref w aplikacji. Na przykład możesz pogrupować urządzenia 1, 2 i 3, aby odtwarzać tę samą muzykę zsynchronizowaną, lub pogrupować urządzenia 1 i 2 jako strefę A oraz urządzenia 3 i 4 jako strefę B i odtwarzać inną muzykę w strefach A i B.

### 8.6.1 Dodaj / usuń urządzenie do / z Multiroom

Aby dodać urządzenie do funkcji multiroom, kliknij znak "+" urządzenia, które ma być urządzeniem głównym. Pojawi się lista dostępnych urządzeń i możesz wybrać urządzenie, które chcesz dodać jako urządzenie podrzędne. Po zakończeniu kliknij przycisk Gotowe.

Szara ikona zaznaczenia reprezentuje urządzenie nadrzędne, a zielona ikona zaznaczenia reprezentuje urządzenie podrzędne.

Aby usunąć urządzenie z funkcji multiroom, kliknij ponownie znak "+", aby wyświetlić listę urządzeń, i usuń zaznaczenie dowolnego urządzenia podrzędnego, które chcesz usunąć. Następnie kliknij przycisk Gotowe, aby potwierdzić.

Jeśli wszystkie urządzenia podrzędne zostaną usunięte, funkcja multiroom zostanie wyłączona.

### 8.6 Kanał lewy i prawy

Użytkownicy mogą wybrać prawy kanał, lewy kanał lub tryb stereo w aplikacji lub wybrać lewy kanał na urządzeniu A i prawy kanał na urządzeniu B, a następnie zgrupować je i odtwarzać zsynchronizowane, aby uzyskać efekt stereo.

### 8.7 Ustawienie wstępne

Możesz skonfigurować 6 przycisków własnych, aby uzyskać szybki dostęp do muzyki online i internetowych stacji radiowych.

Gdy zobaczysz ikonę głośnika w muzyce online lub internetowej stacji radiowej, oznacza to, że możesz dodać ją do listy ustawień wstępnych. Po naciśnięciu przycisku ustawień wstępnych zostanie automatycznie odtworzona muzyka zapisana w tym przycisku.

# New Arrivals Q NEW Arrivals Image: Constraint of the second of the second of the seco

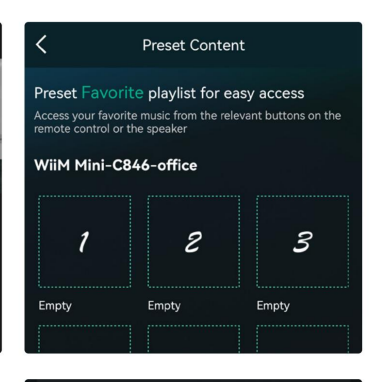

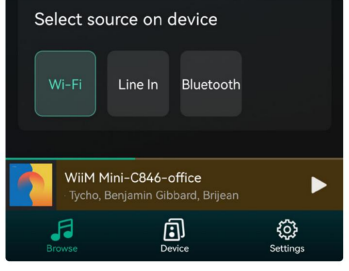

### 8.8 Zmiana trybu źródła

Użytkownicy mogą zmieniać tryb odtwarzania w aplikacji, WiFi, Bluetooth, czy wejściu liniowym. Aby zmienić wejście Bluetooth/liniowe na Wi-Fi, wystarczy wybrać usługi przesyłania strumieniowego online, takie jak Tidal, Qobuz lub Spotify, lub lokalną muzykę z telefonu komórkowego lub dowolną muzykę za pośrednictwem przesyłania strumieniowego DLNA lub UPnP.

### 9. Odtwarzanie na PC

Istnieje kilka narzędzi do odtwarzania muzyki z komputera.

### 9.1 Odtwarzanie muzyki z iTunes na komputerach Mac i PC z systemem Windows

Nasze urządzenia mogą przesyłać strumieniowo źródła dźwięku z lokalnej pamięci masowej, biblioteki multimediów na komputerach Mac i Windows PC oraz usług online z iTunes. Użytkownicy mogą łatwo odtwarzać i przełączać muzykę, kontrolować głośność i wybierać urządzenia audio do grupowania.

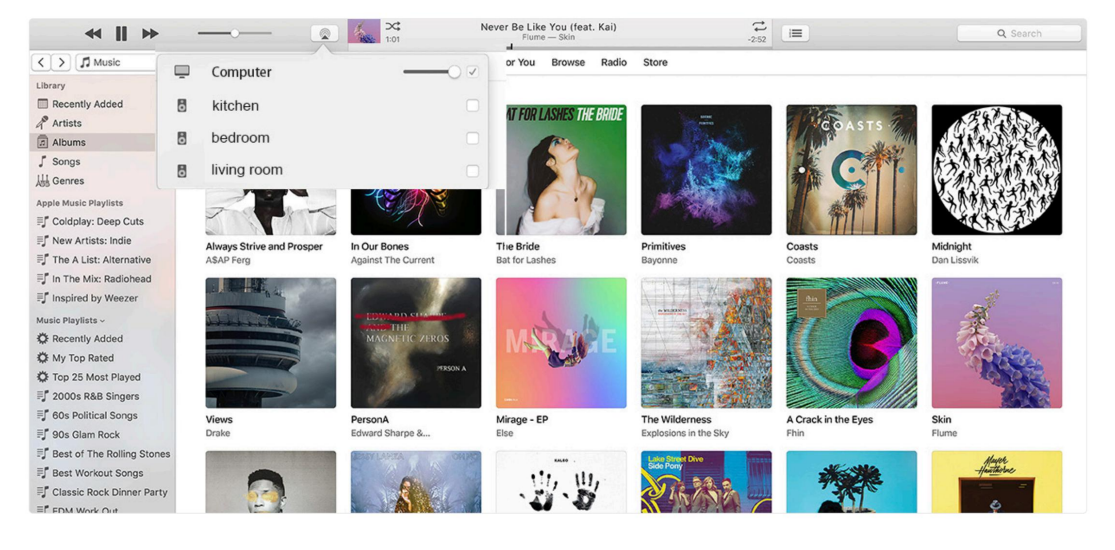

### 9.2 Odtwarzanie muzyki z komputera z systemem Windows przez Foobar2000

Nasze urządzenia obsługują protokół UPnP, dzięki popularnemu Foobar2000 możesz odtwarzać muzykę z komputera z systemem Windows na naszych urządzeniach. Wykonaj poniższe czynności:

1. Pobierz Foobar2000 i zainstaluj go.

2. Zapoznaj się z dokumentacją dotyczącą dodawania komponentu UPnP w strefie pobierania na naszej stronie internetowej.

3. Skorzystaj z poniższego łacza, jak dodać komponent UPnP http://wiki.hydrogenaud.jo/index.php?title=Foobar2000;How to install a component 4. Uruchom ponownie Foobar2000, następnie sprawdź: Library> configure> output> device. Zobaczysz kolumnę opcji ODTWARZACZA w urządzeniu. 5. Wybierz urządzenie do odtwarzania muzyki.

> Preferen - Compo > Display - Keyboa

Networ Y Playbac Deo DSP > Out - Shell In > Tools Advanc

| t       |                                   |          |                             |      |
|---------|-----------------------------------|----------|-----------------------------|------|
| Playing | Artist/album                      | Track no | Title / track artist        | Dura |
|         | Barbie - Dance Party Mix          |          | Good Time                   | 3:53 |
|         | Inna - I Am The Club Rocker       |          | W.O.W.                      | 3:21 |
|         | MAN WITH A MISSION - Raise        | 01       | Raise your flag             | 4:07 |
|         | Royalty Free Background Music     |          | Modern & Upbeat Advertising | 3:38 |
|         | Natan, Athif - ?                  |          | Natan x Athif - Stars       | 3:05 |
|         | Blue - One Love                   | 07       | U Make Me Wanna             | 3:50 |
|         | Michael Jackson - King Of Pop     |          | Heal The World              | 4:32 |
|         | PInk - The Truth About Love       |          | Just Give Me A Reason       | 4:03 |
|         | Pitbull Marc Anthony - Planet Pit |          | Rain Over Me                | 3:52 |

| - Components                                                                                                    | Device                                                                                                    |                                                                                                    |                                                                  |                         |       |
|----------------------------------------------------------------------------------------------------|----------------------------------------------------------------------------------------------------|----------------------------------------------------------------------------------------------------|------------------------------------------------------------------|-------------------------|-------|
| - Keyboard Shortcuts                                                                                                    | WiiM Mini-C846-office                                                                                                    |                                                                                                    |                                                                  |                         | ~     |
| - Media Library - Networking - Playback - Decoding - DSP Manager - Output - Shell Integration - Tools - Advanced - Media Code Code Code Code Code Code Code Code | Buffer length                                                                                                    | 1000 ms<br>w buffer length may cause son                                                                                                    | ne visualization effec                                           | ts to stop wor          | king. |
|                                                                                                    | output formut                                                                                                    |                                                                                                    |                                                                  |                         |       |
|                                                                                                    | Output data format:                                                                                                    | -bit                                                                                                    | ~                                                                | Dither                  |       |
|                                                                                                    | Output data format: 1<br>Refer to your hardware s<br>hardware copobilities wil<br>Fading                                                                                    | -bit<br>opecifications for preferred output<br>only result in degraded perform<br>p. pause and volume changes                                                                                                    | ut bit depth; using bit nance.                                   | Dither                  | your  |
|                                                                                                    | Output data format: 1<br>Refer to your hardware t<br>hardware capabilities wil<br>Fading<br>Enable smooth seekin<br>Name                                                    | -bit<br>becifications for preferred output<br>only result in degraded perform<br>to the present of the presence of the presence of the | v st bit depth; using bit nance.                                 | Dither                  | your  |
|                                                                                                    | Output data format: 1<br>Refer to your hardware that<br>hardware capabilities will<br>Fading<br>Enable smooth seekin<br>Name<br>Passe and stop                              | -bit<br>secifications for preferred output<br>only result in degraded perform<br>pause and volume changes<br>Fade in<br>100 ms                                                                                                    | v st bit depth; using bit nance.                                 | Dither                  | your  |
|                                                                                                    | Output data format: 1<br>Refer to your hardware<br>hardware capabilities will<br>Fading<br>Dable smooth seekin<br>Name<br>Pause and stop<br>Seek                            | -bit<br>excitications for preferred output<br>only result in degraded perform<br>public present output<br>page in page in page in page in<br>Fade in<br>100 ms<br>100 ms                                                                                                    | v at bit depth; using bit nance.<br>Fade out<br>100 ms<br>100 ms | Dither                  | your  |
|                                                                                                    | Output data format: I<br>Refer to your hardware to<br>hardware capabilities will<br>Facing<br>Enable smooth seekin<br>Name<br>Pause and stop<br>Seek<br>Mamual track change | -bit<br>betfications for preferred output<br>only result in degraded perform<br>, pause and volume changes<br>Fade in<br>100 ms<br>100 ms                                                                                                    | Fade out<br>100 ms<br>100 ms<br>100 ms                           | Dither<br>: depth above | your  |

FAQ

- P: Czy urządzenia WiiM i Arylic obsługują aplikacje Airplay2 i DLNA innych firm?
- O: Tak. Obsługują airplay2 i aplikacje innych firm, takie jak foobar2000, musicbee
- P: Ile stref można zgrupować w jednym systemie?
- O: 12 pokoi to maksimum, podczas gdy zalecane jest 8 stref.
- P: Jaką odległość może pokonać mój bezprzewodowy system audio?
- O: Po podłączeniu systemu do routera Wi-Fi możesz przesyłać strumieniowo muzykę wszędzie tam, gdzie jest sygnał Wi-Fi.

P: Ile języków jest obsługiwanych?

O: Nasze urządzenia automatycznie wykryją język Twojego urządzenia mobilnego i zmienią go automatycznie. Obecnie obsługujemy język angielski, francuski, niemiecki, hiszpański, chiński, portugalski, koreański i japoński, a więcej wkrótce.

- P: Jakie internetowe usługi muzyczne obsługujecie?
- Odp.: Spotify, Deezer, Quboz, Tidal, iHeartRadio, TuneIn, Napster i inne, więcej oczekujących.
- P: Czy mogę odtwarzać lokalną muzykę?
- O: Tak. Możesz odtwarzać muzykę z "MOJA MUZYKA" w aplikacji z lokalnych urządzeń pamięci masowej, takich jak pamięć urządzenia mobilnego i NAS.
- P: czy urządzenie może współpracować z urządzeniami z systemem Windows?
- O: Aplikacja Windows nie jest obecnie dostępna, ale na komputerze z systemem Windows użytkownicy mogą korzystać z iTunes, Foobar2000 i Spotify connect.
- P: Czy wszystkie źródła muzyki mogą być odtwarzane w trybie multiroom?
- Odp.: Tak, strumieniowe przesyłanie muzyki online, wejście liniowe i Bluetooth mogą odtwarzać tryb multiroom.
- P: Czy moje urządzenie obsługuje Asystenta Google?
- O: Dzięki Bluetooth nasze urządzenie może współpracować z Asystentem Google.

### Deklaracja zgodności UE

I Niniejszym Producent oświadcza, że to urządzenie spełnia zasadnicze wymogi i inne stosowne przepisy dyrektyw według załączonej deklaracji zgodności CE.

### Właściwa utylizacja i recykling odpadów

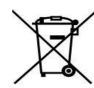

Symbol przekreślonego kontenera na odpady umieszczany na sprzęcie oznacza, że zużytego sprzętu nie należy umieszczać w pojemnikach łącznie z innymi odpadami. Składniki niebezpieczne zawarte w sprzęcie elektronicznym mogą powodować długo utrzymujące się niekorzystne zmiany w środowisku naturalnym, jak również działać szkodliwie na zdrowie ludzkie.

Użytkownik, który zamierza pozbyć się zużytego urządzenia ma obowiązek przekazania go zbierającemu zużyty sprzęt. Kupujący nowy sprzęt, stary, tego samego rodzaju i pełniący te same funkcje można przekazać sprzedawcy. Zużyty sprzęt można również przekazać do punktów zbierania, których adresy dostępne są na stronach internetowych gmin lub w siedzibach urzędów.

Gospodarstwo domowe pełni bardzo ważną rolę w prawidłowym zgospodarowaniu odpadów sprzętu elektrycznego i elektronicznego. Przekazanie zużytego sprzętu elektrycznego i elektronicznego do punktów zbierania przyczynia się do ponownego użycia recyklingu bądź odzysku sprzętu i ochrony środowiska naturalnego.

Jeżeli produkt posiada baterie, to niniejsze oznaczenie na baterii, w instrukcji obsługi lub opakowaniu oznacza, że po upływie okresu użytkowania baterie, w które wyposażony był dany produkt, nie mogą zostać usunięte wraz z innymi odpadami pochodzącymi z gospodarstw domowych i należy je przekazać do odpowiednio do tego przeznaczonego pojemnika lub punktu zbierania odpadów.

Wyprodukowano w Chinach.

Producent: RAKOIT TECHNOLOGY (SZ) CO., LTD. Room 513, Building 5, Jiuxiangling Industry Park, Xili Street, Nanshan District, Shenzhen, Guangdong Province, China Website: www.rakoit.com

IMPORTER: MIP sp. z o. o. Al. Komisji Edukacji Narodowej 36/112B, 02-797 Warszawa. www.mip.bz

© Wszelkie prawa zastrzeżone. Tłumaczenie i opracowanie na język polski: MIP. v1.0#L5D

# EU DECLARATION OF CONFORMITY

CE

# Deklaracja zgodności UE

| 1 | Apparatus model/Product (pr<br>serial number):<br>Model aparatury/produkt (nu<br>partii, lub serii):                                                                                                    | oduct, type, batch or<br>umer produktu, typu,                                                                                                    |                                                                                                    | Arylic WiiM Mini                                                                                                    |  |
|---|----------------------------------------------------------------------------------------------------|----------------------------------------------------------------------------------------------------|----------------------------------------------------------------------------------------------------|----------------------------------------------------------------------------------------------------|--|
| 2 | Name and address of the mai<br>authorized representative:<br>Nazwa i adres producenta lu<br>przedstawiciela:                                                                                             | nufacturer or his<br>b jego upoważnionego                                                                                                    | RAKOIT TECHNOLOGY (SZ) CO., LTD.<br>Room 513, Building 5, Juxiangling industry Park, XII Stree<br>Nanshan District, Shenzhen, Guangdong Province, China<br>www.rakoit.com |                                                                                                    |  |
| 3 | This declaration of conformi<br>responsibility of the manufacture<br>Niniejsza deklaracja zgodno<br>wyłączną odpowiedzialność                                                                            | ty is issued under the sole<br>cturer.<br>ści wydana zostaje na<br>producenta.                                                                                                    |                                                                                                    |                                                                                                    |  |
| 4 | Object of the declaration:<br>Przedmiot deklaracji:                                                                                                    |                                                                                                    | Wireless Smart Audio Module; with Bluetooth WIF1 a<br>Non-Specific SRD<br>bezprzewodowy modul audio z Bluetooth i WiF                                                     |                                                                                                    |  |
| 5 | The object of the declaration                                                                                                    | described above is in<br>Union harmonisation                                                                                                    | ROHS 2011/65/EU + 2015/863                                                                                                    |                                                                                                    |  |
|   | legislation:<br>Wymieniony powyżej przedn<br>jest zgodny z odnośnymi wyr                                                                                                    | powyżej przedmiot niniejszej deklaracji<br>codnośnymi wymaganiami unijnego                                                                                                    |                                                                                                    | 14/53/EU                                                                                                    |  |
| 6 | References to the relevant ha                                                                                                    | irmonised standards used,                                                                                                    | ROHS                                                                                                    | EN IEC 63000:2018                                                                                                    |  |
|   | nchanig the data specification<br>specification, in relation to v<br>declared:<br>Odwołania do odnośnych ne<br>które zastosowano, wraz z<br>specyfikacji technicznych, w<br>odniesieniu do których dekle | Juding the date of the standard, or references to the<br>vert technical specifications, including the date of the<br>cellfaction, in relation to which conformity is<br>clared:<br><i>Iwolania do odnostych norm zharmonizoroanych</i> ,<br><i>two stanti do odnostych norm zharmonizoroanych</i> ,<br><i>two zastasowano, wraz z data y normy, luk do narch<br/>weighting i the standard standard standard standard standard<br/>weighting i the standard standard standard standard standard<br/>interesting do których deklarowana jest zgodność:</i> |                                                                                                    | EN 6268-12020-A112020<br>EN 623112020<br>ETSE EN 301 489-1 V2.2.3<br>Draft ETSE EN 301 489-3 V2.1.2<br>ETSI 501 489-17 V3.2.4<br>ETSI EN 301 893 V2.1.2<br>ETSI EN 301 893 V2.1.1<br>ETSI EN 301 404 V2.2.1 |  |
| 7 | Where applicable, the notificertificate:<br>W stosownych przypadkach<br>certyfikat:                                                                                                    | ed body (name, number) per<br>jednostka notyfikowana (na                                                                                                    | rformed (c                                                                                                    | lescription of intervention) and issued the                                                                                                    |  |
| 8 | Where applicable, description<br>to operate as intended and co<br>W stosownych przypadkach<br>umożliwiaja działanie urzas                                                                                | on of accessories and compo<br>overed by the EU declaratio<br>opis elementów dodatkowy<br>lzenia radiowego zgodnie z                                                                                                    | nents, inc<br>n of confo<br>ch lub kor<br>przeznacz                                                                                                    | luding software, which allow the radio equipment<br>printy:<br>nponentów, w tym oprogramowania, które<br>eniem i które są objęte deklaracją zgodności UE:                                                   |  |
| 9 | Additional information:<br>Informacje dodatkowe:                                                                                                    | Signed for and on b<br>Podpisano w                                                                                                    | ehalf of:<br>imieniu:                                                                                                    | The Manufacturer                                                                                                    |  |
|   |                                                                                                    | place and date o                                                                                                    |                                                                                                    | Shenzhen, 2021-09-10                                                                                                    |  |
|   |                                                                                                    | (miejsce i data v<br>(name, t<br>(imia i nazwisko, stat                                                                                                    | vydania)<br>unction)                                                                                                    | Landon Liang, Technical Director                                                                                                    |  |
|   |                                                                                                    | (imiç i nuzwisko, siu                                                                                                    | gnature):<br>(podpis)                                                                                                    | Fres Dondon About                                                                                                    |  |